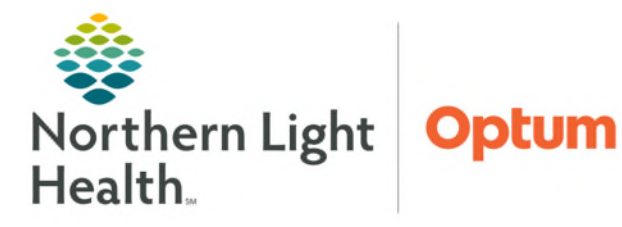

From the Office of Health Informatics Wound Care Camera Capture

March 13, 2025

As Northern Light Health continues to focus on quality initiatives to reduce pressure ulcers, wound photography provides an objective assessment of an identified wound. Wound photo(s) should be uploaded to the patient's Wound Care folder using Camera Capture.

## Camera Capture

| <u>NOTE</u> :                      | Click <u>here</u> to review the System Pressure Injury and Management – Skin<br>information about wound care.                                                                                                    | Care policy for more                                                                                                    |
|------------------------------------|----------------------------------------------------------------------------------------------------|----------------------------------------------------------------------------------------------------|
| <u>STEP 1</u> :<br><u>STEP 2</u> : | <ul> <li>Log in to Camera Capture Phone Application.</li> <li>Open the Camera Capture app.</li> <li>Log in with PowerChart username and password.</li> <li>Tap Log In.</li> <li>Quick Access PIN Setup.</li> <li>A quick access PIN is unnecessary, skip this step the first-time logging into the app.</li> <li>To bypass the Quick Access PIN Setup. Toggle the Remind me next time option to Off on the bottom right-hand area of the screen.</li> </ul> | Camera Capture<br>Remember Username<br>Log In fr<br>TESTING, BLUE J<br>TESTING, BLUE J<br>TESTING, JACOB L                                                                                                    |
| <u>STEP 3</u> :                    | <ul> <li>then tap Cancel.</li> <li>Select the patient.</li> <li>Tap the correct patient encounter from the Patient List.</li> <li>Select a Relationship Type to establish a relationship to the patient to view the patient's chart.</li> </ul>                                                                                                    | TESTING, DAVID<br>TESTING, DAVID<br>TESTING, DAVID |
| <u>STEP 4</u> :                    | <ul> <li>Tap Continue.</li> <li>Capturing Images</li> <li>Tap the white button to capture the photo.</li> <li>Tap the accept icon to save the photo to the patient's record for the curr</li> <li>Tap the reject icon to discard the image and return to the camera view to</li> </ul>                                                                                                    | ent encounter.                                                                                                    |

## From the Office of Health Informatics Wound Care – Camera Capture March 13, 2025 Page 2 of 2

- **<u>STEP 5</u>**: Complete Details
  - Tap the Name field to rename the photo the same as the Dynamic Group will appear in iView.
    - Label the wound photograph with the wound number (1, 2, 3, etc.).
    - Wound anatomical location.
    - Laterality (Left or Right).

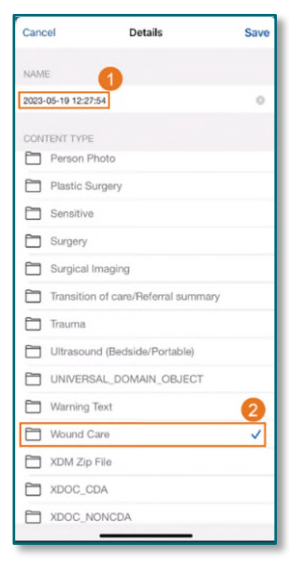

Log Out

Q

ø

## **<u>NOTE</u>**: Wound Number, Location, and Laterality should match the wound's dynamic group in iView.

- After selecting to keep the photo, save images in the Wound Care folder.
- **<u>STEP 6</u>**: Save Selection
  - Tap **Save** after all appropriate choices or tap **Cancel** if you do not want to keep the image.
  - Tap **Done** in the lower right-hand corner.
- **<u>STEP 7</u>**: Logging out of Camera Capture.
  - Tap the **Settings** icon in the lower right-hand corner.
  - Then tap **Log Out**.

## Viewing Photos in PowerChart

Photos saved to the patient's encounter and are accessible in Oracle Health (Cerner) by navigating to the Media Gallery component on Workflow MPage(s).

NOTE: For Inpatient Nursing staff, the Media Gallery component is accessible via the nurse view – Handoff MPage.

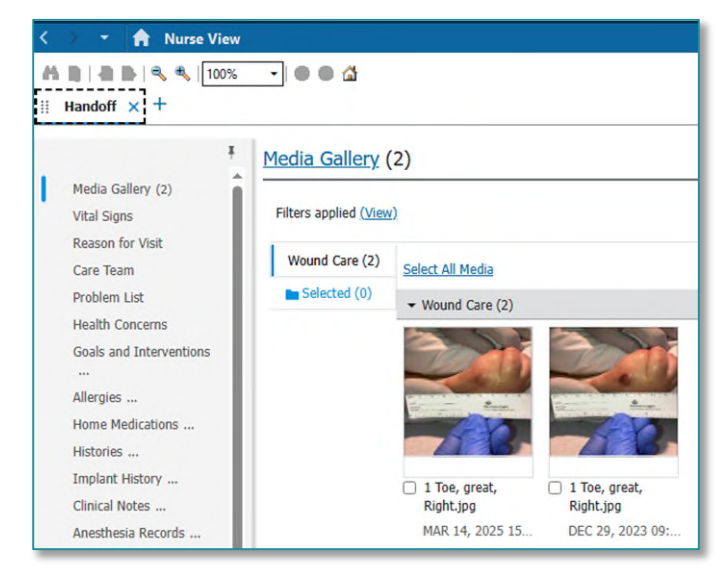

For questions regarding process and/or policies, please contact your unit's Clinical Educator or Health Informaticist. For any other questions please contact the Customer Support Center at: 207-973-7728 or 1-888-827-7728.